Logging in to Business Online Banking for the first time with your physical token

The co-operative bank

## To log in with your physical token

- 1. Go to our Business Online Banking page and click 'Log in to online banking.'
- 2. Click 'Registered user log in.'
- 3. Enter your customer ID and user ID that we gave to you when you registered for online banking. Then, select 'Continue.'
- 4. On your physical token, press 'OK.'
- 5. Enter your four digit PIN and press 'OK' again to generate a secure code.
- 6. In online banking, enter the secure code from the physical token and press 'Login.'
- 7. Click the box to accept the terms and conditions. Then, click 'Proceed.'
- 8. Click 'Proceed to login.'
- 9. Enter your customer ID and user ID that we gave to you when you registered for online banking. Then, select 'Continue.'
- 10. On your physical token, press 'OK.'
- 11. Enter your four digit PIN and press 'OK' again to generate a secure code.
- 12. In online banking, enter the secure code from the physical token and press 'Login.'
- 13. In online banking, check your details. If none are showing or they are incorrect, please enter your user name, email and mobile number. Then, select 'Continue.'
- 14. On your physical token, enter your four digit PIN. Do not press OK. Ignore the message 'CHAL otP' if it appears.
- 15. Immediately enter the eight digit number from online banking. Then, press 'OK' to generate a secure code.
- 16. In online banking, enter the secure code from your physical token and click 'Confirm.'
- 17. In online banking, click 'Go to Accounts.'
- 18. You are now logged in to Business Online Banking.

## The **co-operative** bank